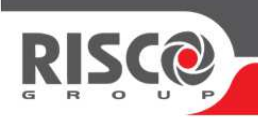

# **VU-POINT**

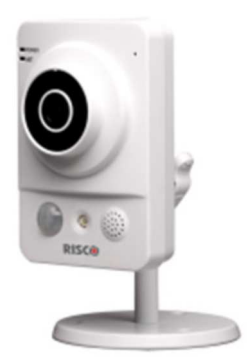

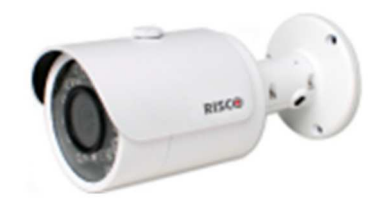

## Guide de Démarrage Rapide

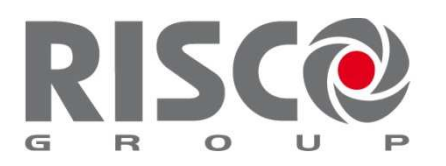

Creating Security Solutions. With Care.

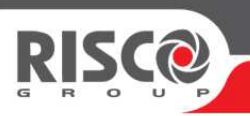

- 1. Connecter la Caméra IP VUpoint au routeur avec un câble réseau RJ45.
- 2. Connecter l'Alimentation 12V à la Caméra IP VUpoint.
- 3. La Caméra IP VUpoint va démarrer, obtenir une adresse IP du Routeur, et négocier avec le routeur en utilisant le protocole UPnP, pour assigner 5 ports IP. Une fois que c'est fait (environ 5 minutes), la Caméra VUpoint est prête à être assignée à une centrale connectée au Cloud.

#### Voir Note 1.

 Se connecter à votre compte Installateur Admin du Cloud (<u>https://www.riscocloud.com/ELAS/WAAPP</u>)

#### Voir Note 2.

5. Cliquer sur [Control Panels List] et sélectionner la centrale souhaitée en cliquant sur son numéro 'CP Login ID'.

| Users List Control Panels List Logout                                                                                                    |
|----------------------------------------------------------------------------------------------------|
| Control Panels from group IA 41066 (RISCO)  (Page 1/1) Export to Excel                                                                                                    |
| Find Control Panels where Last Name   begins with  Find  Display extra info                                                                                                    |
| CP Login ID         Web Login ID         First Name         Last Name         Cell Phone         Provider (1st)         Account         Last Connected Time         Online?           30050005192         9/10/2014 12:08:08 PM         Yes |
| New Customer Add Panel by ID                                                                                                    |

6. Sur la gauche de l'écran, cliquer sur [Network Cameras].

| Control Panel<br>Event Forwards | IP Camera    | as        |      |
|---------------------------------|--------------|-----------|------|
| Service Providers               | Cameras      | Triggers  |      |
| Network Cameras                 |              |           |      |
| Web Users                       | + Add Camera |           |      |
| Group Membership                |              |           |      |
| Devices Descriptors             | Label        | Partition | Туре |

7. Cliquer sur [Add Camera].

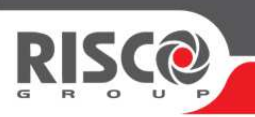

- 8. Entrer un nom pour la caméra, et sélectionner la partition souhaitée.
- 9. Entrer l'adresse MAC en lettres majuscules (exemple : 90:02:A9:11:22:33)

| Add Camera   |                   | × |
|--------------|-------------------|---|
| Label:       | My First CAM      |   |
| Partitions:  | Select partitions | • |
| Туре:        | RISCO             | • |
| MAC Address: | 90:02:A9:11:22:33 |   |
|              | Cancel Add        |   |

Si vous ajoutez une caméra intérieure, le système vous demandera si vous voulez la connecter en WIFI. Suivez les instructions si vous souhaiter travailler en WIFI. Un fois la connexion WIFI configurée et établie, vous pouvez déconnecter le câble réseau.

10. Cliquer sur l'onglet [Triggers].

| Control Panel<br>Event Forwards      | IP Camer      | as       |   |
|--------------------------------------|---------------|----------|---|
| Service Providers<br>Network Cameras | Cameras       | Triggers |   |
| Web Users                            | + Add Camera  |          |   |
| 11. Cliquer sur [Add Trigger         | r].           |          |   |
| Control Panel<br>Event Forwards      | IP Camer      | as       |   |
| Service Providers<br>Network Cameras | Cameras       | Triggers | _ |
| Web Users                            | + Add Trigger |          |   |

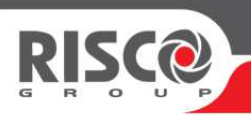

12. Entrer le nom, puis sélectionner la caméra / Le type d'évènement / La Partition ou Détecteur / L'Evènement qui déclenchera la caméra, ainsi que les options de déclenchement (Images / Clip)

| Add New Trig                                    | jger                                                             | ×                                                                                                    |  |
|-------------------------------------------------|------------------------------------------------------------------|----------------------------------------------------------------------------------------------------|--|
| Label:<br>Camera:<br>Event Type:<br>Partitions: | My First Trigger UKDEMO_CAM1   Follow Partition  VI LEPoint DEMO | <ul> <li>Images</li> <li>Pre-event starting time (sec):</li> <li>Number of images:</li> <li>-</li> <li>5</li> <li>+</li> <li>Interval between</li> <li>-</li> <li>1.0</li> <li>+</li> </ul> |  |
| Event:                                          | Alarm                                                            | images (sec):<br>Clip<br>Pre-event starting<br>time (sec):<br>Duration (sec):<br>- 30 +                                                                                                    |  |
|                                                 |                                                                  | Cancel Done                                                                                                    |  |

Votre Caméra IP Vupoint sera alors visible depuis l'application Web ou Smartphone pour les connexions à la centrale en question.

Pour obtenir l'application iRISCO disponible sur Apple et Android, rendez-vous sur l'AppStore ou le Play Store et recherchez 'iRISCO'.

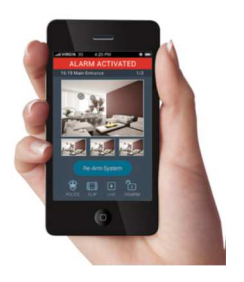

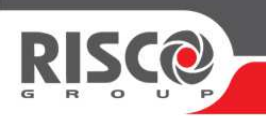

Pour ajouter plus de centrales (qui ne sont pas assignées à un installateur) à votre compte installateur, cliquer sur [Add Panel by ID] et entrer les 15 digits de l'ID centrale.

| Control Panels from group IA 41066 (RISCO)  (Page 1/1) Export to Excel                                                                                                    |                                                                                                    |  |  |
|----------------------------------------------------------------------------------------------------|----------------------------------------------------------------------------------------------------|--|--|
| Find Control Panels where Last Name                                                                                                    | nd Display extra info                                                                                                   |  |  |
| CP Login ID         Web Login ID         First Name         Last Name         Cell Phone         Provider (1st)         Account         Last Conne           30050001         2         9/9/2014 3:         9/9/2014 3:         9/9/2014 3:         9/9/2014 3:         9/9/2014 3:         9/9/2014 3:         9/9/2014 3:         2240008:         3         riscouk         Agility 3         Demo         9/9/2014 3: | Acted Time         Online?           46:40 PM         Yes           40:58 PM         Yes           42:20 PM         Yes |  |  |
| New Customer Add Panel by ID                                                                                                    |                                                                                                    |  |  |
| Users List Control Panels List Logout                                                                                                    |                                                                                                    |  |  |
| Group Name: IA 41066 (RISCO)  Panel ID:                                                                                                    |                                                                                                    |  |  |
| Add Cancel                                                                                                    |                                                                                                    |  |  |

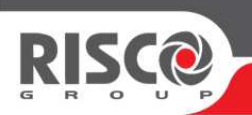

#### <u>Note 1 :</u>

Si votre routeur ne supporte pas le protocole UPnP, il sera nécessaire de configurer manuellement les 5 ports de la caméra IP dans le routeur (routage/redirection de port) via son interface d'administration Web. Comme tous les routeurs ont des interfaces d'administration Web différentes, des connaissances sont nécessaire afin de pouvoir réaliser cette redirection de ports.

#### Exemple concret:

- 1. Regarder dans le routeur l'adresse IP de la caméra IP Vupoint
- 2. Naviguer vers l'adresse IP de la Caméra VUpoint via un navigateur Web.
- 3. Se connecter avec l'utilisateur 'admin' et le mot de passe 'admin'.
- 4. En haut à droite, cliquer sur l'onglet [Setup].
- 5. Sur la gauche, cliquer sur [Network].
- 6. Sur la gauche, cliquer sur [TCP/IP]
- Modifier l'option 'Dynamic' par 'Static' et configurer manuellement les détails IP selon votre réseau, et cliquer sur [Save].

Vous devrez alors vous reconnecter en naviguant vers cette nouvelle adresse.

- 8. Sur la gauche, cliquer sur [UPnP]
- 9. Décocher la coche 'Enable' et cliquer sur [Save].
- 10. Sur la gauche, cliquer sur [Connection]
- 11. Définir les 5 numéros de ports uniques (en utilisant de nouvelles valeurs pour toute nouvelle caméra IP):

| ▶ Camera      | Connection     |         |              |
|---------------|----------------|---------|--------------|
|               | Max Connection | 10      | (1~20)       |
| Connection    | TCP Port       | 37777   | (1025~65534) |
| > PPPoE       | UDP Port       | 37778   | (1025~65534) |
| > DDNS        | HTTP Port      | 3780    |              |
| > IP Filter   | RTSP Port      | 37554   |              |
| > SMTP(Email) | HTTPs          |         |              |
| > UPnP        | HTTPs Port     | 37443   |              |
| > SNMP        |                | Default | Refresh Save |
| > Bonjour     |                |         |              |

- 12. Cliquer sur [Save].
- 13. Se connecter au routeur et ajouter la redirection des 5 ports configurés vers l'adresse IP statique choisie pour la caméra IP VUpoint.

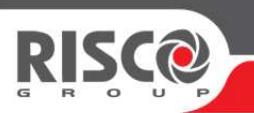

#### <u>Note 2 :</u>

Afin de pouvoir ajouter des Caméras IP VUpoint à un compte de centrale connectée sur le Cloud, vous aurez besoin d'un compte Installateur Admin sur le Cloud. La création d'un compte Installateur Admin nécessite une manipulation et une centrale qui n'est pas encore enregistrée sur le Cloud, mais qui est configurée et en liaison avec le Cloud, ainsi que les 15 digits de l'ID Centrale correspondants.

L'enregistrement est facile, et vous pouvez le réaliser vous-même :

- 1. Naviguer sur : https://www.riscocloud.com/ELAS/WAAPP/Register.aspx
- 2. Remplir le formulaire

### Installer Admin Self Registration

| First Name         |                       |
|--------------------|-----------------------|
| Last Name          | *                     |
| Email (Login Name) | *                     |
| Company Name       | *                     |
| Password           | *                     |
| Password Confirm   | *                     |
| Panel ID           | *                     |
| 822                | Enter the code shown: |
| Regi               | ster Cancel           |

3. Cliquer sur [Register].

Vous recevrez un lien d'activation par mail, sur lequel il faudra cliquer pour confirmer l'inscription.

Une fois le lien validé, vous pouvez vous connecter.